## Updating an Undergrad Radius Record to Grad Prospect Record

How we enter graduate program inquiry data in a record of a current Evergreen undergraduate applicant or current student. (Note distinction between a current student and current applicant)

- 1) Search Radius in the Global Search field to see if record already exists. Search by any of the following:
  - a. Enter the full name using first then last (Jane Smith). It may be necessary to search by partial name using the wild card symbol of \*. (For ex: William; Bill; Will; or Jennifer; Jenn; or Pamela; Pam)
  - b. Enter the email address (copy and paste is preferred)
  - c. Enter the Banner A# if known.
- 2) Select student record by clicking on record
  - a. Be aware of parent records with similar names
  - b. If there is a student ID, parent records will have an A# with .1, .2, etc.
- 3) On the Contact Module, review the following sections:
  - a. At the top of the Contact Module record, review the following:

| Student ID:                  | CONFIDENTIAL<br>RECORD:     |
|------------------------------|-----------------------------|
| Full Name: Teacher Candidate | Contact Owner: Maggie Foran |

- i. Is this a Confidential Record? If yes, be careful what you update and what info is visible to others! This especially applies to employees!!
- ii. Who is the Contact Owner?
  - 1. If already a GR AD, make sure it isn't attached to a current inquiry for another program.
  - 2. If an UG Admission Counselor, verify that the inquiry data is not for a current applicant. If not current, update to respective GR AD. (See Key Recruitment Info section.)
- b. Review Key Recruitment Information section

## Key Recruitment Information

| Admission Type: 4 - Transfer from 2-year          | - My intended start year: 2016 |
|---------------------------------------------------|--------------------------------|
| -I am inquiring as a: Returning Evergreen Student | -My intended start term: Fall  |
| - I am inquiring to the campus in: Olympia        | Program ID Code: BA            |
| Student Interest Level:                           | Division Level Code: UG        |
| VIP Inquiry Referral:                             | Major ID Code: UG              |
| Radius Contact Type:                              | -Previous Contact Owner:       |
| Lifecycle Role/Stage:                             |                                |

If this is **not** a current applicant, update the following fields: (See step 4)

- i. I am inquiring as a: updated to Graduate
- ii. I am inquiring to the campus in: update to either Tacoma or Tribal MPA
- iii. My intended start year: update to applicable year
- iv. My intended start term: update to Fall if it is not already indicated
- v. Program ID Code: update to specific grad program MIT, MPA, MES
- vi. Division Level Code: update to GR
- vii. Major ID Code: update to specific grad program MIT, MPA, MES

## Updating an Undergrad Radius Record to Grad Prospect Record

viii. Previous Contact Owner: update this field with the name of the previous owner listed in "Contact Owner" at the top of the page

The updated section will look something like this:

| Recruitment Into                  | rmation        |                                             |
|-----------------------------------|----------------|---------------------------------------------|
| Admission Type:                   |                | — My intended start year: 2016              |
| I am inquiring as a:              | Graduate       | My intended start term: Fall                |
| am inquiring to the<br>campus in: | Olympia        | Program ID Code: <b>Μ</b> Π                 |
| Student Interest Level:           |                | Division Level Code: GR                     |
| VIP Inquiry Referral:             |                | Major ID Code: MIT                          |
| Radius Contact Type:              | ,<br>•         | - Previous Contact Owner: Josephine Bernier |
| Lifecycle Role/Stage:             | Inquiry-Active |                                             |

- 4) Additional fields to update will be:
  - a. Date of Birth (if known and not already populated) this greatly helps to reduce duplicates
  - b. GR Initial Program Contact Source (required)
  - c. GR Initial Program Contact Date (required) This field will NOT auto-populate
  - d. Mailing address should be verified or updated using Banner address standards format. If there is an A#, update the address in both the CRM and Banner.
- 5) Review the Application Module for UG application(s) and/or GR application. Click on the Application tab to access the Application Module. Verify that the application is not a CURRENT UG application.

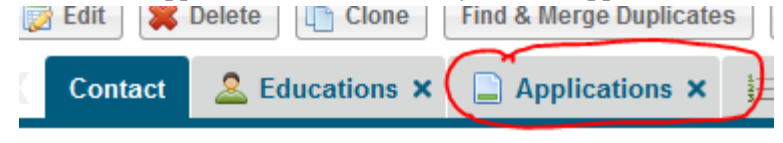

a. These are a few options of what you may see:

| þ | Student ID | Iteration Name | Contact        | Applications Status       | Application  | Balance | Decision Confirr | Decision Co |
|---|------------|----------------|----------------|---------------------------|--------------|---------|------------------|-------------|
| þ | A00398281  | 201710_GR_G    | Valerie Anthos | Application Withdrawn     | 02/13/2016   |         | Withdrew-EL Sta  | 04/15/201   |
|   |            |                |                |                           |              |         |                  |             |
| þ | Student ID | Iteration Name | Contact        | Applications Status       | Application  | Balance | Decision Confirr | Decision Co |
| 6 | A00031465  | 201510_GR_G    | Peik Andersen  | Application Incomplete    |              |         |                  |             |
| 6 | A00031465  | 201610_GR_G    | Peik Andersen  | Application Decision Made | 02/06/2015 1 |         | Paid             | 04/23/2015  |
|   |            |                |                |                           |              |         |                  |             |
| þ | Student ID | Iteration Name | Contact        | Applications Status       | Application  | Balance | Decision Confirr | Decision Co |
| 6 | A00378607  | 201710_UG_N    | Tiana Altman   | Application Withdrawn     | 10/22/2015 1 |         | Withdrew-PD Stat | 04/26/2016  |
| 6 | A00378607  | 201720_UG_N    | Tiana Altman   | Application Incomplete    | 04/26/2016 1 |         |                  |             |

## DO NOT UPDATE ANY INFORMATION ON THE APPLICATIONS!!

b. In reviewing this information you will be able to determine if the record pertains to a current applicant or a current Evergreen student. If NOT a current applicant or student, follow the instructions in Step 3b.

c. NOTE: Make sure to make a note if this application is a Post Bacc app and could be completing UG coursework related to a grad application.